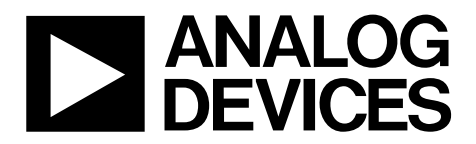

One Technology Way • P.O. Box 9106 • Norwood, MA 02062-9106, U.S.A. • Tel: 781.329.4700 • Fax: 781.461.3113 • www.analog.com

### Installing the ADP5080 Evaluation Board Hardware and Software

#### **FEATURES**

Wide input voltage range: 4.0 V to 15 V High efficiency architecture Up to 2 MHz switching frequency 5 synchronous buck regulators 1 synchronous buck boost regulator 2 keep alive low dropout (LDO) regulators 1 high voltage LDO regulator 72-ball, 4.5 mm × 4.0 mm WLCSP package Available changing registers/settings by software

### **EVALUATION KIT CONTENTS**

ADP5080CB-1-EVALZ board USB-SDP-CABLEZ I<sup>2</sup>C dongle USB-SDP-CABLEZ I<sup>2</sup>C connection cable USB-SDP-CABLEZ I<sup>2</sup>C dongle hardware

#### **REQUIRED SOFTWARE**

ADP5080 DEMO GUI ADI SDP Drivers 1.4.10.0

### INTRODUCTION

The **ADP5080 DEMO GUI** software allows the user to control all registers of the ADP5080. When used with the ADP5080CB-1-EVALZ, this software allows complete programmability of all channels of the ADP5080, including output voltage, switching frequency, start-up sequence, fault protection, and turning individual channels on and off.

Complete specifications on the ADP5080 are available in the product data sheet. Consult the data sheet in conjunction with this user guide when using the evaluation board.

For more information about operating the ADP5080 evaluation board, see the ADP5080CB-1-EVALZ user guide.

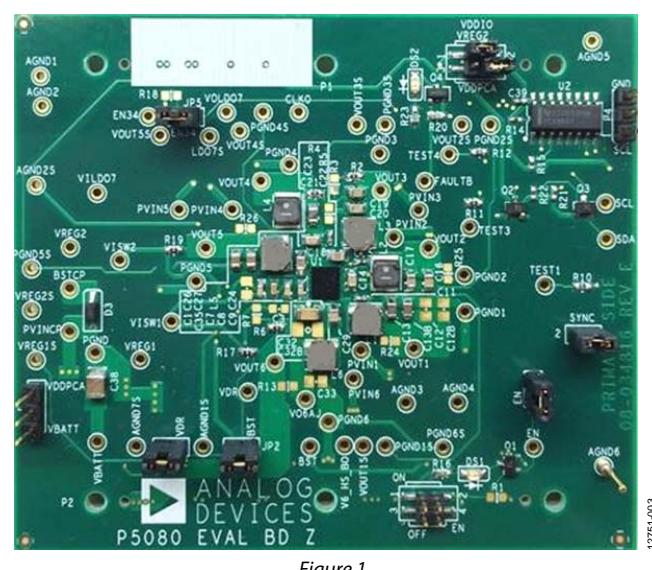

### **EVALUATION BOARD PHOTOGRAPH**

Figure 1.

# TABLE OF CONTENTS

| Features 1                   |  |
|------------------------------|--|
| Evaluation Kit Contents1     |  |
| Required Software 1          |  |
| Introduction 1               |  |
| Evaluation Board Photograph1 |  |
| Revision History 2           |  |
| Evaluation Board Hardware3   |  |

| Hardware Installation     | 3  |
|---------------------------|----|
| Evaluation Board Software | 5  |
| Software Installation     | 5  |
| Software Operation        | 8  |
| Software Uninstallation   | 11 |

### **REVISION HISTORY**

4/15—Revision 0: Initial Version

### **EVALUATION BOARD HARDWARE** HARDWARE INSTALLATION

The evaluation kit contains the ADP5080CB-1-EVALZ board (see Figure 1), a USB-SDP-CABLEZ I<sup>2</sup>C dongle (see Figure 2), a USB-SDP-CABLEZ I<sup>2</sup>C connection cable, and USB-SDP-CABLEZ I<sup>2</sup>C dongle hardware.

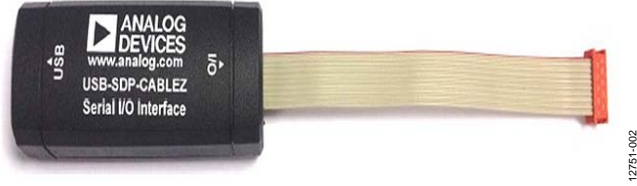

Figure 2. USB-SDP-CABLEZ I<sup>2</sup>C Dongle

Use the USB-SDP-CABLEZ I<sup>2</sup>C dongle hardware provided for this graphical user interface (GUI) application, and follow these steps to install the dongle hardware:

 Attach the USB-SDP-CABLEZ I<sup>2</sup>C dongle to the PC USB port. The operating system automatically finds the new device (USB-SDP-CABLEZ I<sup>2</sup>C dongle), and a desktop alert in the notification area confirms that the driver software installed successfully (see Figure 3).

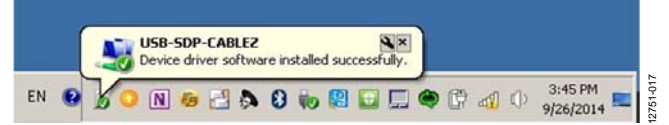

Figure 3. Device driver software installed successfully Notification

 To verify that the USB-SDP-CABLEZ installed properly, go to the Start menu, click Control Panel, then click Device Manager (see Figure 4). Note that Figure 4 is from Windows\* 7.

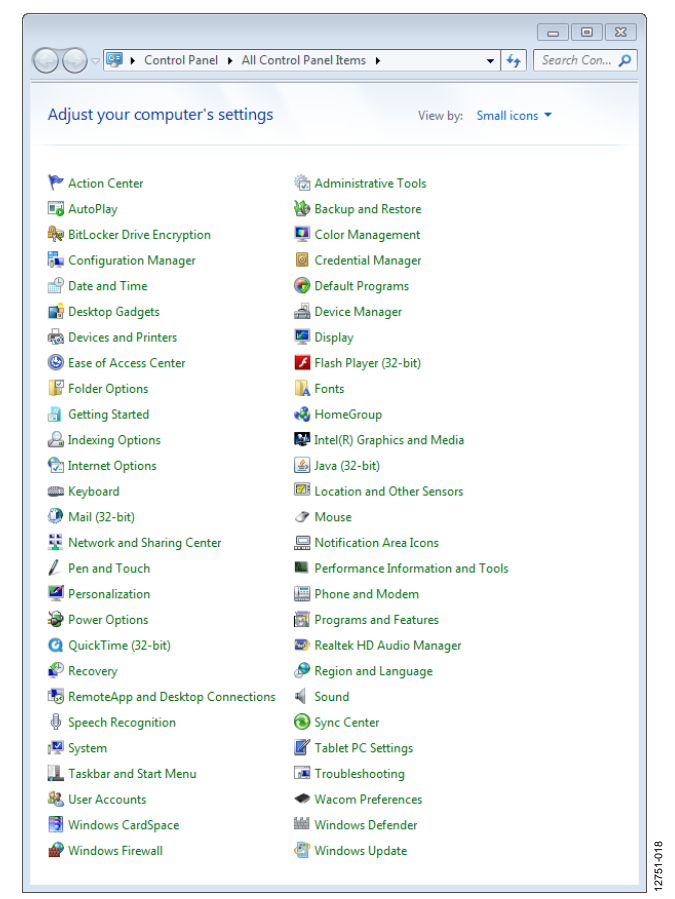

Figure 4. Control Panel/All Control Panel Items Window to Select Device Manager

3. Within **Device Manager**, expand **ADI Development Tools** to verify that **USB-SDP-CABLEZ** is shown (see Figure 5). If **USB-SDP-CABLEZ** appears under **Device Manager**, this verifies that the **USB-SDP-CABLEZ** I<sup>2</sup>C dongle is properly connected to the USB port and that the hardware installation is complete. The user can begin operation of the evaluation system.

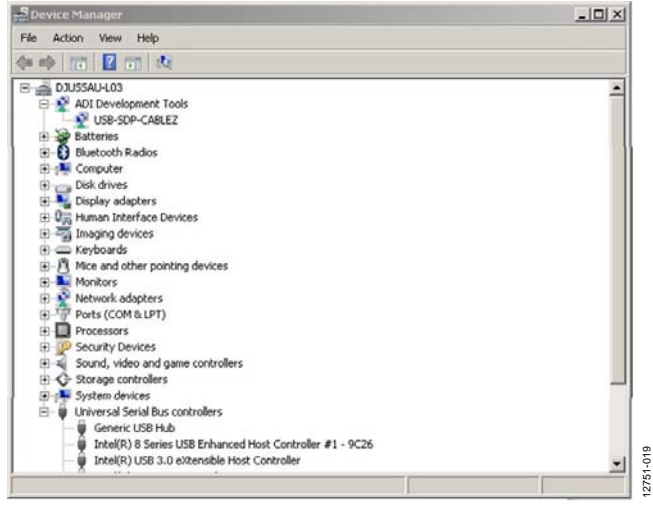

Figure 5. Device Manager Window

Attach the USB-SDP-CABLEZ I<sup>2</sup>C connection cable from the USB-SDP-CABLEZ to the corresponding evaluation board pin connector, P4, then click the **ADP5080 DEMO GUI** program icon located on the desktop (see Figure 6) to launch the GUI program. If the icon is not on the desktop, go to the **Start** menu, then click **Programs**, and then click **Analog Devices ADP5080** (see Figure 7).

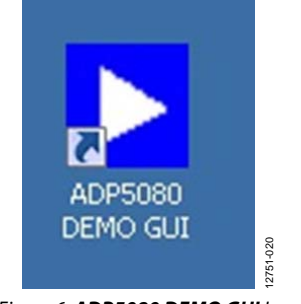

Figure 6. ADP5080 DEMO GUI Icon

### **ADP5080 Getting Started Guide**

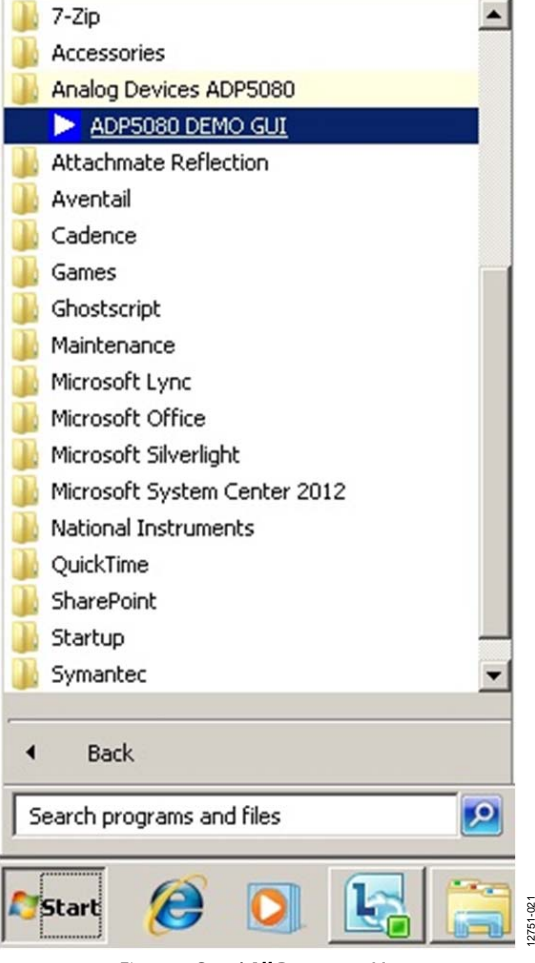

Figure 7. Start\All Programs Menu

See the Software Operation section for additional information on the **ADP5080 DEMO GUI** program.

2751-007

### **EVALUATION BOARD SOFTWARE**

### SOFTWARE INSTALLATION

To install the necessary software, complete the steps listed in the ADP5080 Evaluation Board GUI Software (ADP5080 DEMO GUI) Installation section and the Analog Devices, Inc., SDP Drivers Installation section, respectively.

# ADP5080 Evaluation Board GUI Software (ADP5080 DEMO GUI) Installation

1. Download the **ADP5080 Evaluation Board GUI Software Installation** file from the **Software and Tools** section at www.analog.com/EVAL-ADP5080 (see Figure 8).

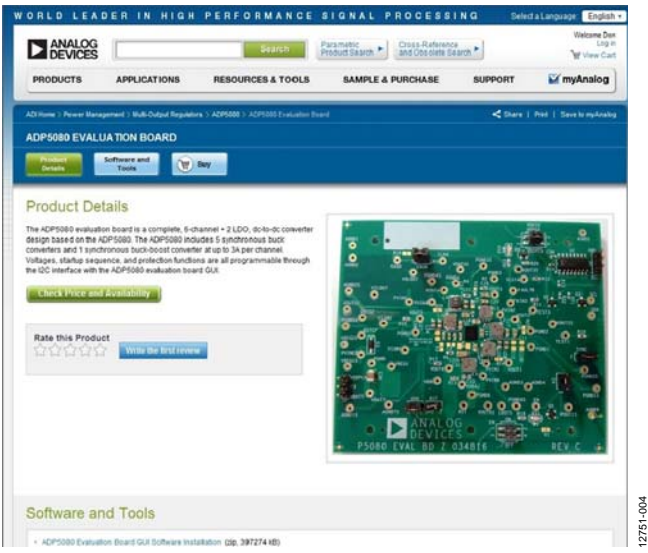

Figure 8. ADP5080 Evaluation Board Product Page

2. Click **Save**, to save the **ADP5080\_DemoGUI.zip** file to the desktop (see Figure 9).

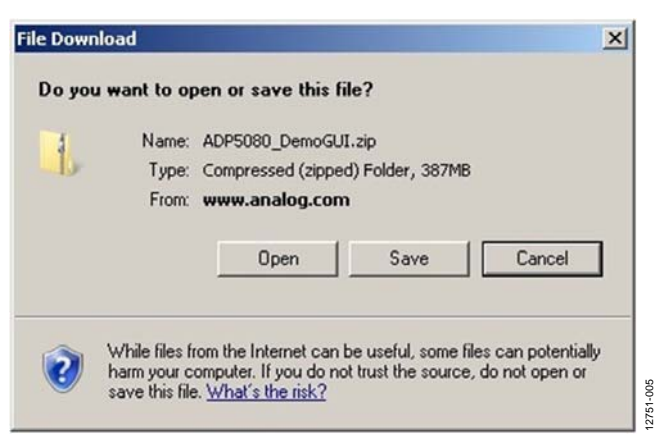

Figure 9. File Download Window

 Allow several minutes for the download to complete (see Figure 10). The download includes the ADP5080 Evaluation Board GUI Software Installation file and the ADI SDP Drivers 1.4.10.0 file in one bundle (see the Analog Devices, Inc., SDP Drivers Installation section).

| ٩                                                      |                                                                                            |
|--------------------------------------------------------|--------------------------------------------------------------------------------------------|
| ADP5080_DemoGU                                         | I.zip from www.analog.com                                                                  |
| Estimated time left:<br>Download to:<br>Transfer rate: | 8 min 31 sec (16.8MB of 387MB copied)<br>C:\Users\DJUSSAU\ADP5080_DemoGUI.zip<br>743KB/Sec |
| Close this dialo                                       | g box when download completes                                                              |
|                                                        | Open Open Folder Cancel                                                                    |

Figure 10. Percent Completed Window

4. When the download completes, click **Open Folder** to open the **ADP5080\_DemoGUI.zip** folder (see Figure 11).

| Download comp                  | nload Complete                                                                    |
|--------------------------------|-----------------------------------------------------------------------------------|
| ADP5080_Demo                   | GUI.zip from www.analog.com<br>338MB in 12 min 20 sec                             |
| Download to:<br>Transfer rate: | C:\Users\DJUSSAU\ADP5080_DemoGUI.zip<br>463KB/Sec                                 |
| Close this dia                 | alog box when download completes           Open         Open Folder         Close |

Figure 11. Download complete Window

5. Run the **setup.exe** executable (see Figure 12).

| anze · Extract al files |                |                  |            |             |          |          | ji • 🖬 0           |
|-------------------------|----------------|------------------|------------|-------------|----------|----------|--------------------|
| Favortes                | A Name -       | Type             | Conpressed | Fassword p. | 500      | Rutito - | Date notified      |
| Cesktap                 | i te           | File folder      |            |             |          |          | 1/10/2014 10:00 AM |
| 2 Downloads             | li keret       | File folder      |            |             |          |          | 1/10/0014 10:00 AM |
| 30 Recent Places        | La supportiles | Plie Folder      |            |             |          |          | 1/10/2014 10:00 AM |
| 1 Bearing               | ni\$it.id      | 1D File          | 143        | No          | 140      | 25%      | 1/10/2014 10:00 AM |
| Conuments               | setup.exe      | Application      | 1,94248    | No          | 1,382 (8 | 3%       | 1/20/2012 10:29 AM |
| an anusic               | es.quites [6]  | Configuration se | 412        | No          | 1418     | 71%      | 1/10/2014 10:00 AM |
| Pictures<br>H Videos    |                |                  |            |             |          |          |                    |

Figure 12. ADP5080\_DemoGUI.zip Folder Window

6. When prompted, select the primary installation directory, use the default values, and click **Next** (see Figure 13).

| Destination Directory<br>Select the primary installation directory.<br>All software will be installed in the following locations. To install software into a different<br>locations, click the Browse button and select another directory. | Destination Directory         Select the primary installation directory.         All software will be installed in the following locations. To install software into a different locations, click the Browse button and select another directory.         Directory for ADPS080 DEMO GUI Version WV2 03         CVPlogue Files b66(ADPS080_DEX)         Directory for National Instruments products         CVPlogue Files 166(National Instruments)         Browse_                                                                                                    | DEMID GUT VERSION WYZJU3                                                                                                    |                                               |                | _ |
|----------------------------------------------------------------------------------------------------|----------------------------------------------------------------------------------------------------|----------------------------------------------------------------------------------------------------|-----------------------------------------------|----------------|---|
| All software will be installed in the following locations. To install software into a different<br>locations, click the Browse button and select another directory.                                                                        | All software will be installed in the following locations. To install software into a different locations, click the Browse button and select another directory.                                                                                                    | Destination Directory<br>Select the primary installation directory.                                                                                                    |                                               |                |   |
| Directory for ADPS080 DEMO GUI Version WV2 03                                                                                                    | Locations, click the Browse button and select another directory.     Directory for ADP5080 DEMO GUI Version WV2.03     C-Program Files bi6(3ADP5080_DEX     Directory for National Instruments products     C-Program Files (bi6(3Astonal Instruments)     Browse                                                                                                    | All software will be installed in the following locatio                                                                                                    | ins. To install software in                   | to a different |   |
| - Directory for ADP5080 DEMO GUI Version WV2.03                                                                                                    | Directory for ADP5080 DEMO GUI Version WV2.03  C-Program Files (466)ADP5080_D-EX  Directory for National Instruments products  C-Program Files (465)National Instruments  File (465)National Instruments  File (465)National   | All software will be installed in the following location<br>locations, click the Browse button and select anoth                                                                                           | ins. To install software in<br>her directory. | to a different |   |
| - Directory for ADP5080 DEMO GUI Version WV2.03                                                                                                    | Directory for ADP5080 DEMO GUI Version WV2.03<br>CVPogen Files (46(ADP5080, D/2) Browse Directory for National Instruments products CVPogen Files (46(N) storal Instruments) Browse                                                                                                    |                                                                                                    |                                               |                |   |
| Directory for ADP5080 DEMO GUI Version WV2.03                                                                                                    | Directory for ADP5080 DEMO GUI Version VV2.03  C VProgram Files (H6)(NDP5080_DEL)  Directory for National Instruments products  C VProgram Files (H6)(National Instruments)  Browse                                                                                                    |                                                                                                    |                                               |                |   |
|                                                                                                    | C Vhogan Files (#66)(ADP5000_DEL) Browse Directory for National Instruments products C Vhogan Files (#66)(National Instruments) Browse                                                                                                    |                                                                                                    |                                               |                |   |
| C.VPiogram Files (x85)/ADP5080_EVE\ Browse                                                                                                    | Directory for National Instruments products  CVProgram Files (HB)National Instruments\  EXProgram Files (HB)National Instruments\  EXProgram Files (HB)National Instruments\ EXProgram Files (HB)Nati | Directory for ADP5080 DEMO GUI Version WV2                                                                                                    | 03                                            |                |   |
|                                                                                                    | Directory for National Instruments products CVPlogram Files (#8)National Instruments\ Erowse. Erowse.  | Directory for ADP5080 DEMO GUI Version WV2     C-Program Files (#6(ADP5080_D/2))                                                                                                    | 03                                            | Browse         |   |
|                                                                                                    | C-VPlogram Files (x86)/National Instruments\ Browse.                                                                                                    | Directory for ADP5080 DEMO GUI Version WV2     C Program File: p46%ADP5080_D-8.3                                                                                                    | 03                                            | Browse         | ] |
| Directory for National Instruments products                                                                                                    | ((Real) Notat) Cased                                                                                                    | Directory for ADP5080 DEMO GUI Version WV2     C Program Files (#65/ADP5080_D/21)     Directory for National Instruments products                                                                         | 03                                            | Browse         | 1 |
| Directory for National Instruments products     C Phogram Files (MS)/National Instrument/     Browse                                                                                                    |                                                                                                    | Directory for ADP5080 DEMO GUI Version WV2     C <sup>1</sup> Program Film (466)ADP5080_D-2(\     Directory for National Instruments products     C <sup>1</sup> Program Film (465) National Instruments\ | 03                                            | Browse         |   |

Figure 13. Destination Directory Window

 Use the default values to start the installation of the ADP5080 DEMO GUI (see Figure 14). Click Next to begin the installation.

| Start Installation<br>Review the following summi      | ary before continuing.   |                     |                |  |
|-------------------------------------------------------|--------------------------|---------------------|----------------|--|
| Adding.or.Changing<br>ADP5080 DEM0 GUI Version WV2.03 | 3 Files                  |                     |                |  |
| Run Time Support                                      |                          |                     |                |  |
|                                                       |                          |                     |                |  |
|                                                       |                          |                     |                |  |
|                                                       |                          |                     |                |  |
|                                                       |                          |                     |                |  |
| ck the Next button to begin installation.             | Click the Back button to | change the installa | tion settings. |  |
|                                                       |                          |                     |                |  |

Figure 14. Start Installation Window

8. Allow the ADP5080 DEMO GUI installation to run (see Figure 15).

| ADP5080 DEMD GUI Version WV2.03 |      | an x |
|---------------------------------|------|------|
|                                 |      |      |
|                                 |      |      |
|                                 |      |      |
|                                 |      |      |
|                                 |      |      |
| Overall Progress: 38% Complete  |      |      |
|                                 |      |      |
|                                 |      |      |
|                                 |      |      |
| Copying new files               |      |      |
|                                 |      |      |
|                                 |      |      |
|                                 |      |      |
|                                 |      |      |
|                                 |      |      |
|                                 |      |      |
|                                 |      |      |
|                                 |      |      |
|                                 | <br> |      |

Figure 15. Overall Progress Window

9. Click **Next** and then **Finish** to complete the GUI software installation (see Figure 16).

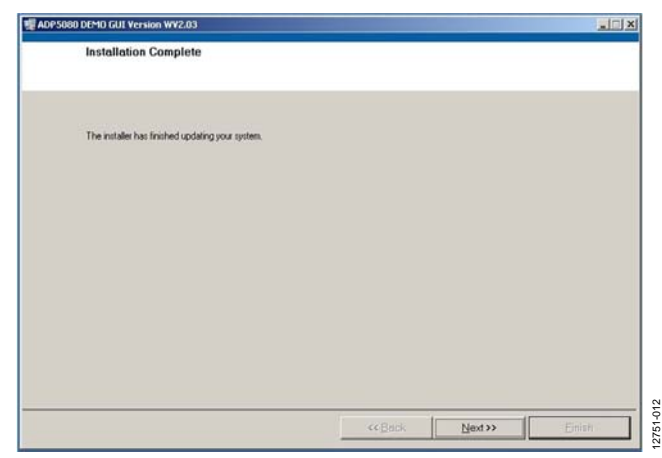

Figure 16. Installation Complete Window

#### Analog Devices, Inc., SDP Drivers Installation

After the ADP5080 DEMO GUI software installs, the **ADI SDP Drivers 1.4.10.0 Setup Wizard** runs automatically (see Figure 17). The Analog Devices SDP platform drivers support the USB-SDP-CABLEZ I<sup>2</sup>C dongle hardware. Use the default settings throughout the installation process. To install the Analog Devices SDP drivers, follow these steps:

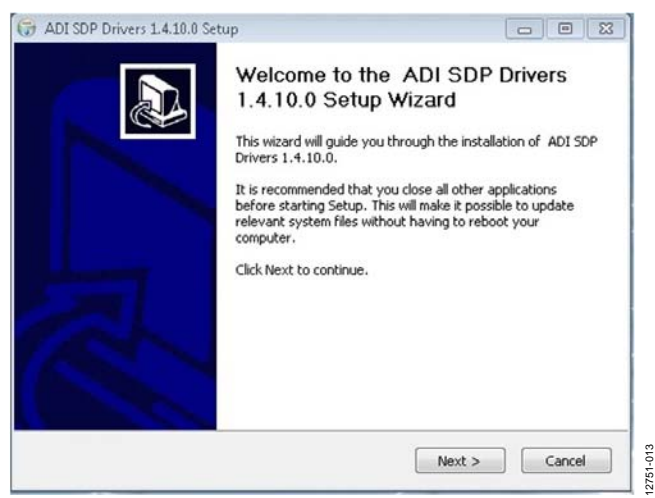

Figure 17. ADI SDP Drivers 1.4.10.0 Setup Window

1. Use the default install location found under **Destination Folder** and then click **Install** (see Figure 18).

| ADI SDP Drivers 1.4.10.0 Se                                                                                                    | tup                                 |                                    |                                   | -0                     |       |
|----------------------------------------------------------------------------------------------------|-------------------------------------|------------------------------------|-----------------------------------|------------------------|-------|
| hoose Install Location                                                                                                    |                                     |                                    |                                   |                        |       |
| Choose the folder in which to                                                                                                    | install ADI SDF                     | Drivers 1.4.1                      | 0.0.                              |                        |       |
| Setup will install ADI SDP Driv<br>folder, click Browse and select                                                                  | ers 1.4.10.0 in<br>: another folder | the following<br>. Click Install I | folder. To ins<br>to start the ir | stall in a diffension. | erent |
|                                                                                                    |                                     |                                    |                                   |                        |       |
| Destination Folder                                                                                                    |                                     |                                    |                                   |                        |       |
| Destination Folder                                                                                                    | Devices\SDP\Dr                      | ivers                              |                                   | Browse                 | ]     |
| Destination Folder<br>El\Program Files\Analog<br>Space required: 240.0MB                                                            | Devices\SDP\Dr                      | ivers                              | ]                                 | Browse                 |       |
| Destination Folder<br>Cliprogram Files(Analog 1<br>Space required: 240.0MB<br>Space available: 176.4GB                              | Devices\SDP\Dr                      | ivers                              |                                   | Browse                 |       |
| Destination Folder<br>EXProgram Files/Analog I<br>Space required: 240.0MB<br>Space available: 176.4GB<br>Isoft Install System v2.46 | Devices(SDP(Dr                      | lvers                              |                                   | Browse                 |       |

Figure 18. Choose Install Location Window

2. Allow the Analog Devices SDP drivers file to install (see Figure 19).

| ADI SUP Univers 1.4.10.0 Setup                         |                             |               |
|--------------------------------------------------------|-----------------------------|---------------|
| Installing<br>Please wait while ADI SDP Drivers 1.4.10 | .0 is being installed.      | ()            |
| Execute: C:\Users\djussau\AppData\Loca                 | al\Temp\dotnetfx35.exe /qui | et /norestart |
| Show details                                           |                             |               |
|                                                        |                             |               |
|                                                        |                             |               |
|                                                        |                             |               |
|                                                        |                             |               |
| ullsoft Install System v2.46                           |                             |               |
|                                                        | of Database State           | A h Cancal    |

Figure 19. Installing Window

3. When the installation completes, click **Finish** to close the setup wizard (see Figure 20).

| Completing the A<br>1.4.10.0 Setup Wi<br>ADI SDP Drivers 1.4.10.0 has<br>computer.<br>Click Finish to close this wizard | DI SDP Drivers<br>zard<br>been installed on your |
|----------------------------------------------------------------------------------------------------|--------------------------------------------------|
| < Back                                                                                                    | Finish Cancel                                    |

Figure 20. Completing the ADI SDP Drivers 1.4.10.0 Setup Wizard Window

## **ADP5080 Getting Started Guide**

### SOFTWARE OPERATION

The main window of the **ADP5080 DEMO GUI** program has a tabbed page structure that changes control of the device between the channels tab, the configuration tab, and the history tab (see Figure 21 to Figure 23). Use these tabulators shown in the main window of the **ADP5080 DEMO GUI** program to select the corresponding register sections.

Use the following options to operate the **ADP5080 DEMO GUI** program:

- Control the EN signal of the device with the EN and EN34 buttons (see Figure 21 to Figure 23).
- Select the **RDST** option to enable the RDST readback mode, which affects only those registers that use the RDST read protocol (see Figure 21 to Figure 23).
- To write data to a register address, enter the hexadecimal (hex) value in the **Reg Addr** box and the **Data** box and then click **WRITE**.
- To read data from a selected register, enter the register or hexadecimal address and click **READ**. The data value readback from the device displays in the **Data** box (see Figure 21 to Figure 23).

- Click **Continuous Read** to poll and read all registers continuously when updating data values of the corresponding display beside every register line (see Figure 21 to Figure 23).
- To stop the program from running, click **STOP** (see Figure 21 to Figure 23).
- Write setup to device under test (DUT) by selecting the desired setup from the slide boxes (the pull-down menus indicated with a triangle), or by selecting bits. Click the **Program 0x01** to **Program 0x23** buttons to make changes to each register, which then writes the appropriate data to the device (see Figure 21).
- To update the corresponding readback memory on the device register display, click the appropriate **Read 0x01** to **Read 0x23** buttons (see Figure 21).

### Channels Tab

This tab controls the fundamental operation of each channel, including the soft start time, the enable delay time, the disable delay time, the output voltage, turning the discharge switch on and off, and turning each channel on and off.

| ANALOG<br>DEVICES | HID           | · Zano      | 5                | PRIM     | - 11.24     | 55              | Restore<br>Defaults | Read<br>All Registers | Reg Adds Det      | WRITE      | READ |
|-------------------|---------------|-------------|------------------|----------|-------------|-----------------|---------------------|-----------------------|-------------------|------------|------|
| ADP508            | Config Histor | y           |                  |          |             | RDST 🕥          | EN ENB4<br>HI LO    | Continuous<br>Read    | QC Status<br>Idle | _          | STOP |
|                   | 7             | 6           | 5                | 4        | 3           | 2               | 1                   | 0                     |                   |            |      |
|                   |               | DSCG7       | DSCG6            | DSCG5    | OSCG4       | DSCG3           | DSCG2               | DSCG1                 | Program 0x01      | Read Ball  | 7F   |
|                   | SoftStart4    | 8 ms 🕁      | SoftStart3       | 1ms 🕁    | SoftStart2  | 1 ms $_{ abla}$ | SoftStart           | 1 1 ms 🖵              | Program 0x02      | Read 0x82  | CO   |
|                   | f.            |             | SoftStart7       | 2 ms 😽   | SoftStartő  | Zms 😽           | SoftStart           | 5 8 ms 🔫              | Program 0x03      | Read 0x03  | 7    |
|                   | J             |             | H2 Enable Delay  | 2 ms 🧮   |             |                 | CH1 Enable Dela     | y Oms 🧮               | Program 0x04      | Read Bull4 | 10   |
|                   | J             | (           | H4 Enable Delay  | 0 ms 🦐   |             |                 | CH3 Enable Dele     | y Oms 😽               | Program 0x05      | Read Bull5 | 0    |
|                   |               | C           | H6 Enable Delay  | 4 ms 🛛 🛫 |             |                 | CHS Enable Dela     | y 4 ms 🕁              | Program 0x06      | Read Bulli | 22   |
|                   |               |             |                  |          |             |                 | CH7 Enable Dela     | y 6 ms 🥁              | Program 0x07      | Read 0x87  | 3    |
|                   | 1             | a           | 12 Disable Delay | Oms 🐨    |             |                 | CH1 Disable Dela    | y 12 ms               | Program 8x88      | Read 0x08  | 3    |
|                   | J             | a           | 14 Disable Delay | 0 ms - 🐨 |             |                 | CH3 Disable Dela    | y Oms 🤝               | Program 8x89      | Read 0x09  | 0    |
|                   |               | 0           | 16 Disable Delay | Oms 🥁    |             |                 | CH5 Disable Dela    | y Oms 🥁               | Program Bx8A      | Read BxBA  | 0    |
|                   |               |             |                  |          |             |                 | CH7 Disable Dela    | y Oms 🦁               | Program 0x08      | Read BullB | 0    |
|                   |               |             |                  |          |             |                 | CHT AONL            | 1 0.80¥ 😴             | Program 0x0C      | Read 0x8C  | 1F   |
|                   |               |             | CH3 VOUT3        | Adj 👾    |             |                 | CH2 VOUT            | 2 1.89 🗸              | Program 8x80      | Read BxBD  | 74   |
|                   | ,             |             | CHS VOUTS        | 3.3V 🛫   |             |                 | CH4 YOUT            | 4 Adj 🥣               | Program 0x0E      | Read Bx8E  | 37   |
|                   | J             |             |                  |          |             |                 | CH6 YOUT            | 6 Adj 🚽               | Program 0x0F      | Read Bolf  | F    |
|                   | <u>, 11</u>   | LDO2 VOUT   | 3.3V 🔻           | 5.0V     | LDO1 VOUT   |                 | CH7 YOUT            | 7 SV 🚽                | Program 0x10      | Read 0x10  | 13   |
|                   |               | AVS2_INTVAL | 32 us            | 16 us 🔻  | AVS1_INTVAL |                 | EN_AVS2             | EN_AVS1               | Program 0x11      | Read Roll  | 0    |
|                   | SEL FSW       | 1           | FREQ6            | FREQS    | J FREQ4     | J FREQ3         | FREQ2               | - FREQ1               | Program 0x12      | Read 0x12  | 3F   |
| r WV2.03          | 1             |             |                  | EN_CLKO  |             |                 | FREQ C              | P x1/4 🔻              | Program 0x13      | Read 0x13  | 11   |
|                   | ORDST_PCTL    | CH7 ON      | CH5 ON           | CH5 ON   | CH4 ON      | CHB ON          | CH2 ON              | CHI ON                | Program 0x30      | Read Bold  | 40   |
|                   |               |             |                  |          | REDUCE_     | ODE DLY         | DEN_CH4             | EN_CHB                | Program 0x23      | Read Bx23  | 8    |

Figure 21. **Channels** Tab

## **ADP5080 Getting Started Guide**

| s | Config | History  |           |              |           | RD31      |                   | Neso       | June         |           | _ |
|---|--------|----------|-----------|--------------|-----------|-----------|-------------------|------------|--------------|-----------|---|
|   | 7      | 6        | 5         | 4            | 3         | 2         | 1                 | 0          |              |           |   |
| Γ |        | Reverved | PHASE6    | PHASES       | PHASE4    | O PHASES  | PHAGE2            | O PHASE1   | Program 0x14 | Read 0x14 | 0 |
| Γ |        |          |           |              |           |           |                   |            | Program 0x16 | Read 0x16 | 0 |
| Γ |        |          | UV_DLY<1> | ● UV_DLY <0> |           |           | OV_DLY<1>         | OV_DLY <0> | Program 0x17 | Read 0x17 | 0 |
| K | EN     | PWRG7    | PWRG6     | PWRG5        | PWRG4     | PWRG3     | PWRG2             | PWRG1      | Program 0x18 | Read 0x18 | 0 |
| I |        | PWR37    | PWR36     | PWR35        | PWR34     | PWR33     | PWR32             | PWR31      | Program 0x19 | Read 0x19 | 0 |
| Î |        | UV7      | UV6       | UV5          | UV4       | UV3       | UV2               | UV1        | Program 0x1A | Read 0x1A | 0 |
| Í |        |          | OV6       | OV5          | 0¥4       | OV3       | OV2               | OV1        | Program 0x18 | Read 0x1B | 0 |
| Í |        |          | Auto-PSM6 | Auto-PSM5    | Auto-PSM4 | Auto-PSM3 | Auto-PSM2         | Auto-PSM1  | Program 0x1C | Read 0x1C | 0 |
| Í |        | MODE_EN7 | MODE_EN6  | MODE_ENS     | MODE_EN4  | MODE_EN3  | MODE_EN2          | MODE_EN1   | Program 0x10 | Read 0x10 | 0 |
| Í |        |          |           | Only BUCK6_  |           |           | BOOST6_<br>vth<1> | ● BOOST6   | Program 0x1E | Read 0x1E | 0 |
| Î |        |          |           |              |           |           |                   |            | Program 0x1F | Read 0x1F | 0 |
| í |        |          |           | DCM56        |           |           |                   | GATE_SCAL1 | Program 0x20 | Read 0x20 | 0 |
| Î |        |          |           | SEL_INP_     |           |           |                   | SEL_INP_   | Program 0x21 | Read 0x21 | 0 |
| Î |        |          | UV_DLY    | 5 0 ms 🔫     | i i       |           |                   | SEL_IND_   | Program 0x22 | Read 0x22 | 0 |
| 1 |        |          |           |              |           |           |                   |            |              |           | , |
|   |        |          |           |              |           |           |                   |            |              |           |   |
|   |        |          |           |              |           |           |                   |            |              |           |   |

#### Configuration (Config) Tab

The **Config** Tab shows the additional functions of each channel. This tab allows the user to select the switching phase and the bit status of UVx, OVx, and PWRGx.

To control the configuration settings, follow these steps:

- 1. Set values and click the corresponding **Program 0x14** to **Program 0x22** buttons to write data to the specific device register.
- 2. Click the corresponding **Read 0x14** to **Read 0x22** buttons to read back data from the specific device register.

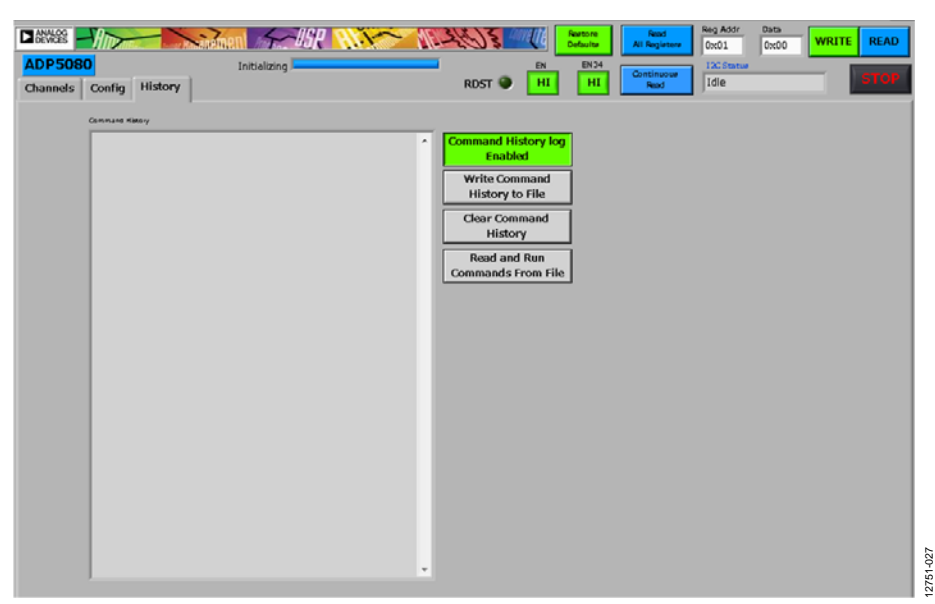

Figure 23. History Tab

### History Tab

Use the **History** tab to log all I<sup>2</sup>C register setups given to the device. To log all the I<sup>2</sup>C register setups given, follow these steps:

- 1. Click **Command History log Enabled** so that the command history appears on the left side of the screen.
- 2. Click **Write Command History to File** to save the command history as a .txt file to the desired disk location.
- 3. Click **Read and Run Commands From File** to start saved command retrieval from the selected file. All commands on the file are rewritten to the device in the same order in which they were originally saved.
- 4. Click **Clear Command History** to clear the screen. This command does not affect the saved files.

### SOFTWARE UNINSTALLATION

To uninstall the **ADP5080 DEMO GUI** software, compete the following steps:

1. Go to the **Start** menu, click **Control Panel**, and then click **Programs and Features**.

| 🐺 Contro | I Panel All Control Panel Items               |         |                                      |    |                                          |   |        |
|----------|-----------------------------------------------|---------|--------------------------------------|----|------------------------------------------|---|--------|
| 00       | 😽 • Control Panel • All Control Pane          | Dens    |                                      |    | <ul> <li>Search Control Panel</li> </ul> | 2 |        |
| Adjust   | your computer's settings                      |         |                                      |    | View by Large icons 💌                    |   |        |
|          | Desktop Gadgets                               | 4       | Device Manager                       | 10 | Devices and Pvinters                     | - |        |
|          | Display                                       | C       | Ease of Access Center                | ۶  | flash Player (32-bit)                    |   |        |
| 10       | Folder Options                                | A       | Fonts                                |    | Getting Started                          |   |        |
|          | HomeGroup                                     | æ       | Indexing Options                     | 5  | Intel(R) HD Graphics                     | 1 |        |
| e        | Internet Options                              | 4       | Java (32-bit)                        | •  | Keyboard                                 | l |        |
|          | Location and Other Sensors                    | ٩       | Mail (32-bit)                        | ð  | Mouse                                    | I |        |
| 群        | Network and Sharing Center                    |         | Notification Area Icons              |    | Performance Information and<br>Tools     | l |        |
| 5        | Personalization                               | 4       | Phone and Modern                     | ۲  | Power Options                            | l |        |
| ā        | Programs and Features                         | Q       | QuickTime (32-bit)                   | R  | Recovery                                 | l |        |
|          | Region and Programs and Peatures<br>Computer. | on your | RemoteApp and Desktop<br>Connections | 0  | Sound                                    | l |        |
| ₿.       | Speech Recognition                            | 6       | Symantec LiveUpdate (32-bit)         | ۲  | Sync Center                              | l |        |
| 1        | System                                        | 0       | Taskbar and Start Menu               |    | Troubleshooting                          |   |        |
| 92       | User Accounts                                 |         | Windows CardSpace                    | 龃  | Wandows Defender                         |   | 122    |
| 1        | Windows Firewall                              | ŋ       | Windows Mobility Center              | æ  | Windows Update                           | * | 2751-0 |
|          |                                               | _       |                                      | _  |                                          | - |        |

Figure 24. Control Panel/All Control Panel Items Window to Select Programs and Features

2. Select ADP5080 Demo GUI Version WV2.03 and click Uninstall.

| 🍯 🕞 • Control Panel • All Control Panel Items • Programs and Peatures • 😰 Search Program |                                                         |                                   |                |         |                |   |     | 2 |  |
|------------------------------------------------------------------------------------------|---------------------------------------------------------|-----------------------------------|----------------|---------|----------------|---|-----|---|--|
| Control Panel Home                                                                       | Uninstall or change a program                           |                                   |                |         |                |   |     |   |  |
| View installed updates                                                                   | To uninstall a program, select it from the list and the | en click.Uninstall, Change, or Re | pair.          |         |                |   |     |   |  |
| Turn Windows features on or off                                                          |                                                         |                                   |                |         |                |   |     |   |  |
| Instal a program from the network                                                        | Organize 💌 Uninstall                                    |                                   |                |         |                |   | ÷ = |   |  |
|                                                                                          | Name -                                                  | Publisher                         | • Instal • Sce | • •     | Version        | • |     |   |  |
|                                                                                          | ADI SOP Drivers 1.4.10.0                                | Analog Devices, Inc.              | 6/6/2014       |         | 1.4.10.0       |   |     |   |  |
|                                                                                          | 7-2p 9.20 (x64 edition)                                 | Igor Pavlov                       | 11/26/2013     | 4.53 MB | 9.20.00.0      |   |     |   |  |
|                                                                                          | Adobe Flash Player 11 ActiveX                           | Adobe Systems Incorporated        | 11/26/2013     | 8.78 MB | 11.3.300.265   |   |     |   |  |
|                                                                                          | Adobe Reader X (10.1.0) MUI                             | Adobe Systems Incorporated        | 11/26/2013     | 487 MB  | 10.1.0         | _ |     |   |  |
|                                                                                          | Elainstall R.E Version WV2.03                           | Analog Devices Inc.               | 6/6/2014       | 241 MB  | 1.0.26         |   |     |   |  |
|                                                                                          | 8.53                                                    |                                   | 11/26/2013     |         |                |   |     |   |  |
|                                                                                          | AFPL Ghostscript Fonts                                  |                                   | 11/26/2013     |         |                |   |     |   |  |
|                                                                                          | Attachmate Reflection for UNIX and OpenVMS 14.0         | AttachmateWRQ                     | 12/11/2013     | 58.9 MB | 14.0.0346      |   |     |   |  |
|                                                                                          | Attachmate Reflection X 14.1                            | Attachmate                        | 12/11/2013     | 97.3 MB | 14.1.0133      |   |     |   |  |
|                                                                                          | Avental Connect                                         | SonicWALL Avental                 | 4/5/2014       | 4.61 MB | 10.62.301      |   |     |   |  |
|                                                                                          | Cadence SP0/OrCAD 16.5                                  | Cadence Design Systems, Inc.      | 11/26/2013     |         | 16.50.047      |   |     |   |  |
|                                                                                          | Cadence SP8/OrCAD 16.6                                  | Cadence Design Systems, Inc.      | 11/26/2013     |         | 16.60.013      |   |     |   |  |
|                                                                                          | Osco WebEx Meetings                                     | Cisco WebEx LLC                   | 12/16/2013     |         |                |   |     |   |  |
|                                                                                          | Del Touchpad                                            | ALPS ELECTRIC CO., LTD.           | 11/26/2013     |         | 8.1200.101.129 |   |     |   |  |
|                                                                                          | Digital Guardian Agent                                  | Verdarys Inc.                     | 2/25/2014      |         | 6.1.2.0924     |   |     |   |  |
|                                                                                          | Intel(R) PROSet/Wreless Software for Bluetooth(         | Intel Corporation                 | 11/26/2013     | 57.5 MB | 3.1.1306.0352  |   |     |   |  |
|                                                                                          | Intel® PROSet/Wireless Software                         | Intel Corporation                 | 12/11/2013     | 414 MB  | 16.1.3         |   |     |   |  |
|                                                                                          | Java(TM) 6 Update 18                                    | Sun Microsystems, Inc.            | 11/26/2013     | 97.1 MB | 6.0.180        |   |     |   |  |
|                                                                                          | LiveUpdate 3.3 (Symantec Corporation)                   | Symanitec Corporation             | 11/26/2013     |         | 3.3.0.69       |   |     |   |  |

Figure 25. Control Panel/All Control Panel Items\Programs and Features Window

3. Click **Yes** to complete the uninstallation.

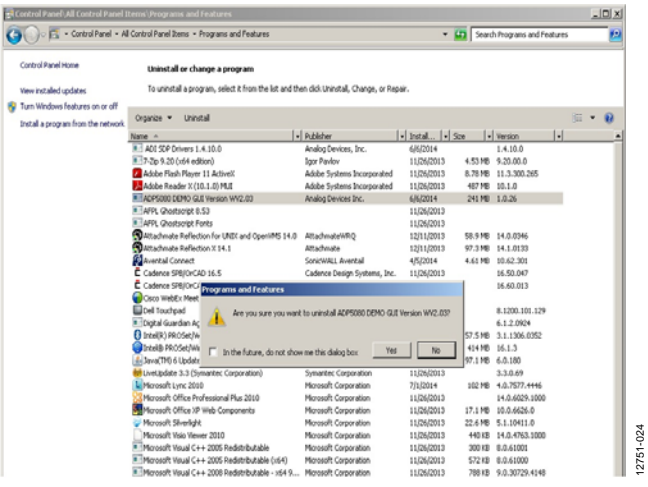

Figure 26. Uninstall or change a program Window

### NOTES

I<sup>2</sup>C refers to a communications protocol originally developed by Philips Semiconductors (now NXP Semiconductors).

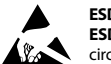

#### ESD Caution

ESD (electrostatic discharge) sensitive device. Charged devices and circuit boards can discharge without detection. Although this product features patented or proprietary protection circuitry, damage may occur on devices subjected to high energy ESD. Therefore, proper ESD precautions should be taken to avoid performance degradation or loss of functionality.

#### Legal Terms and Conditions

By using the evaluation board discussed herein (together with any tools, components documentation or support materials, the "Evaluation Board"), you are agreeing to be bound by the terms and conditions set forth below ("Agreement") unless you have purchased the Evaluation Board, in which case the Analog Devices Standard Terms and Conditions of Sale shall govern. Do not use the Evaluation Board until you have read and agreed to the Agreement. Your use of the Evaluation Board shall signify your acceptance of the Agreement. This Agreement is made by and between you ("Customer") and Analog Devices, Inc. ("ADI"), with its principal place of business at One Technology Way, Norwood, MA 02062, USA. Subject to the terms and conditions of the Agreement, ADI hereby grants to Customer a free, limited, personal, temporary, non-exclusive, non-sublicensable, non-transferable license to use the Evaluation Board FOR EVALUATION PURPOSES ONLY. Customer understands and agrees that the Evaluation Board is provided for the sole and exclusive purpose referenced above, and agrees not to use the Evaluation Board for any other purpose. Furthermore, the license granted is expressly made subject to the following additional limitations: Customer shall not (i) rent, lease, display, sell, transfer, assign, sublicense, or distribute the Evaluation Board; and (ii) permit any Third Party to access the Evaluation Board. As used herein, the term "Third Party" includes any entity other than ADI, Customer, their employees, affiliates and in-house consultants. The Evaluation Board is NOT sold to Customer; all rights not expressly granted herein, including ownership of the Evaluation Board, are reserved by ADI. CONFIDENTIALITY. This Agreement and the Evaluation Board shall all be considered the confidential and proprietary information of ADI. Customer may not disclose or transfer any portion of the Evaluation Board to any other party for any reason. Upon discontinuation of use of the Evaluation Board or termination of this Agreement, Customer agrees to promptly return the Evaluation Board to ADI. ADDITIONAL RESTRICTIONS. Customer may not disassemble, decompile or reverse engineer chips on the Evaluation Board. Customer shall inform ADI of any occurred damages or any modifications or alterations it makes to the Evaluation Board, including but not limited to soldering or any other activity that affects the material content of the Evaluation Board. Modifications to the Evaluation Board must comply with applicable law, including but not limited to the RoHS Directive. TERMINATION. ADI may terminate this Agreement at any time upon giving written notice to Customer. Customer agrees to return to ADI the Evaluation Board at that time. LIMITATION OF LIABILITY. THE EVALUATION BOARD PROVIDED HEREUNDER IS PROVIDED "AS IS" AND ADI MAKES NO WARRANTIES OR REPRESENTATIONS OF ANY KIND WITH RESPECT TO IT. ADI SPECIFICALLY DISCLAIMS ANY REPRESENTATIONS, ENDORSEMENTS, GUARANTEES, OR WARRANTIES, EXPRESS OR IMPLIED, RELATED TO THE EVALUATION BOARD INCLUDING, BUT NOT LIMITED TO, THE IMPLIED WARRANTY OF MERCHANTABILITY, TITLE, FITNESS FOR A PARTICULAR PURPOSE OR NONINFRINGEMENT OF INTELLECTUAL PROPERTY RIGHTS. IN NO EVENT WILL ADI AND ITS LICENSORS BE LIABLE FOR ANY INCIDENTAL, SPECIAL, INDIRECT, OR CONSEQUENTIAL DAMAGES RESULTING FROM CUSTOMER'S POSSESSION OR USE OF THE EVALUATION BOARD, INCLUDING BUT NOT LIMITED TO LOST PROFITS, DELAY COSTS, LABOR COSTS OR LOSS OF GOODWILL. ADI'S TOTAL LIABILITY FROM ANY AND ALL CAUSES SHALL BE LIMITED TO THE AMOUNT OF ONE HUNDRED US DOLLARS (\$100.00). EXPORT. Customer agrees that it will not directly or indirectly export the Evaluation Board to another country, and that it will comply with all applicable United States federal laws and regulations relating to exports. GOVERNING LAW. This Agreement shall be governed by and construed in accordance with the substantive laws of the Commonwealth of Massachusetts (excluding conflict of law rules). Any legal action regarding this Agreement will be heard in the state or federal courts having jurisdiction in Suffolk County, Massachusetts, and Customer hereby submits to the personal jurisdiction and venue of such courts. The United Nations Convention on Contracts for the International Sale of Goods shall not apply to this Agreement and is expressly disclaimed.

©2015 Analog Devices, Inc. All rights reserved. Trademarks and registered trademarks are the property of their respective owners. UG12751-0-4/15(0)

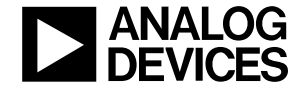

www.analog.com

Rev. 0 | Page 12 of 12